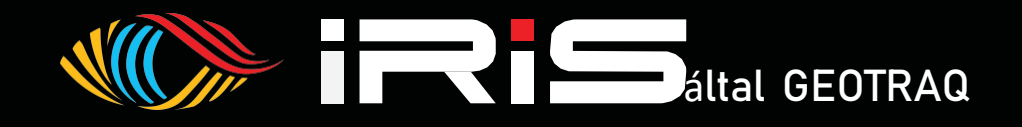

# IRIS-MINI NAV-GPS HASZNÁLATI

UTASÍTÁS

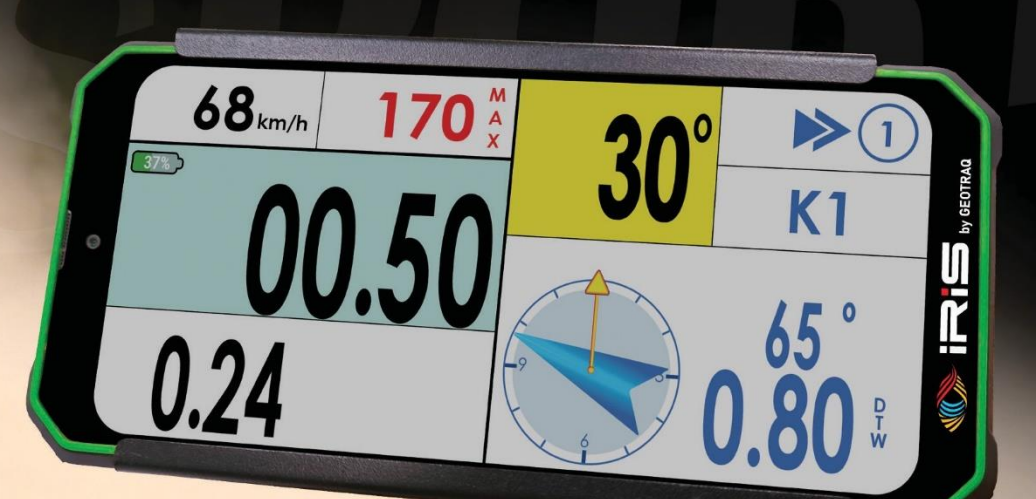

Változat Kiadás 2024. július

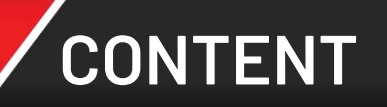

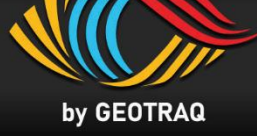

# 1. Eszközről

| - | Elülső Oldal, Hátoldal, Fizikai Gombok | 3. oldal |
|---|----------------------------------------|----------|
| - | Szerelési utasítás Enduro / ATV        | 4. oldal |
| - | Szerelési utasítás Autók és SSV        | 4. oldal |

## 2. Hogyan kezdjük

| - | Kapcsolja be és nyissa meg a Road Bookot | 5. | olda | al |
|---|------------------------------------------|----|------|----|
|---|------------------------------------------|----|------|----|

# **3.** A képernyő áttekintése

| - | Úthosszmérő és Navigáció Áttekintés | 7. oldal |
|---|-------------------------------------|----------|
| - | NAV-GPS Áttekintés                  | 7. oldal |

## **4.** Hogyan működik

| _ | Vizuális gombok                                         | 9. oldal  |
|---|---------------------------------------------------------|-----------|
| - | Ododmeter szerkesztése                                  | 9. oldal  |
| - | Beállítások menü                                        | 10. oldal |
| - | Hogya lépjen ki a Road Book-ból és hogyan módosítsa azt | 11. oldal |

# 5. Funkcionalitás

| - | Viselkedés sebességkorlátozásban                                       | 12. oldal |
|---|------------------------------------------------------------------------|-----------|
| - | Figyelmeztetés a globális sebességkorlátozáshoz                        | 15. oldal |
| _ | Figyelmeztetés a Safety WP-n – 3. Danger szint                         | 15. oldal |
| - | Működése a neutralizációs és transzfer zónákban                        | 16. oldal |
| _ | Működése a neutralizációs és transzefer zónákban sebességkorlátozással | 17. oldal |

# 6. Hibaelhárítási táblázat

| _ | Hihaolhárítási táhlázat |   | 18. oldal |
|---|-------------------------|---|-----------|
|   |                         | • |           |

IRIS-MINI Operating Manual

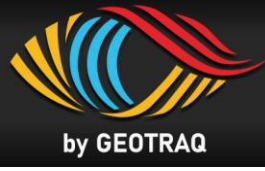

## Elülső oldal

• Méretek: 175mm x 82mm x 23mm

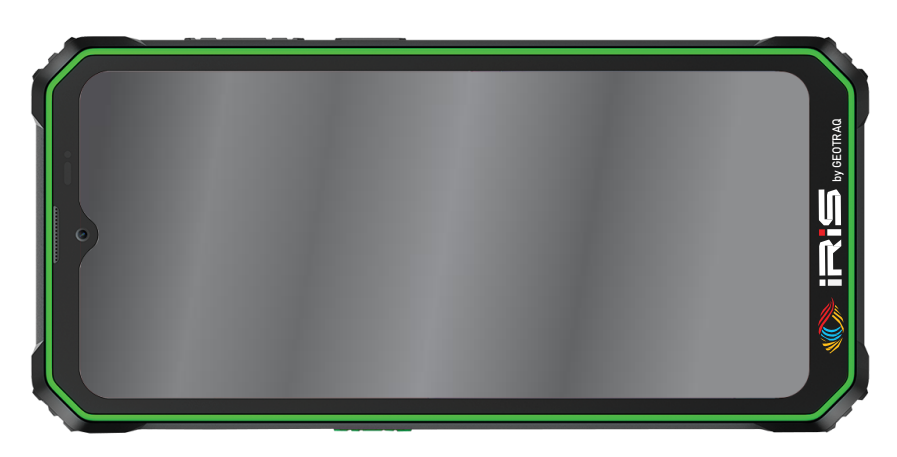

#### Hátoldal

IRIS készülék Quick Lock rögzítőrendszerrel

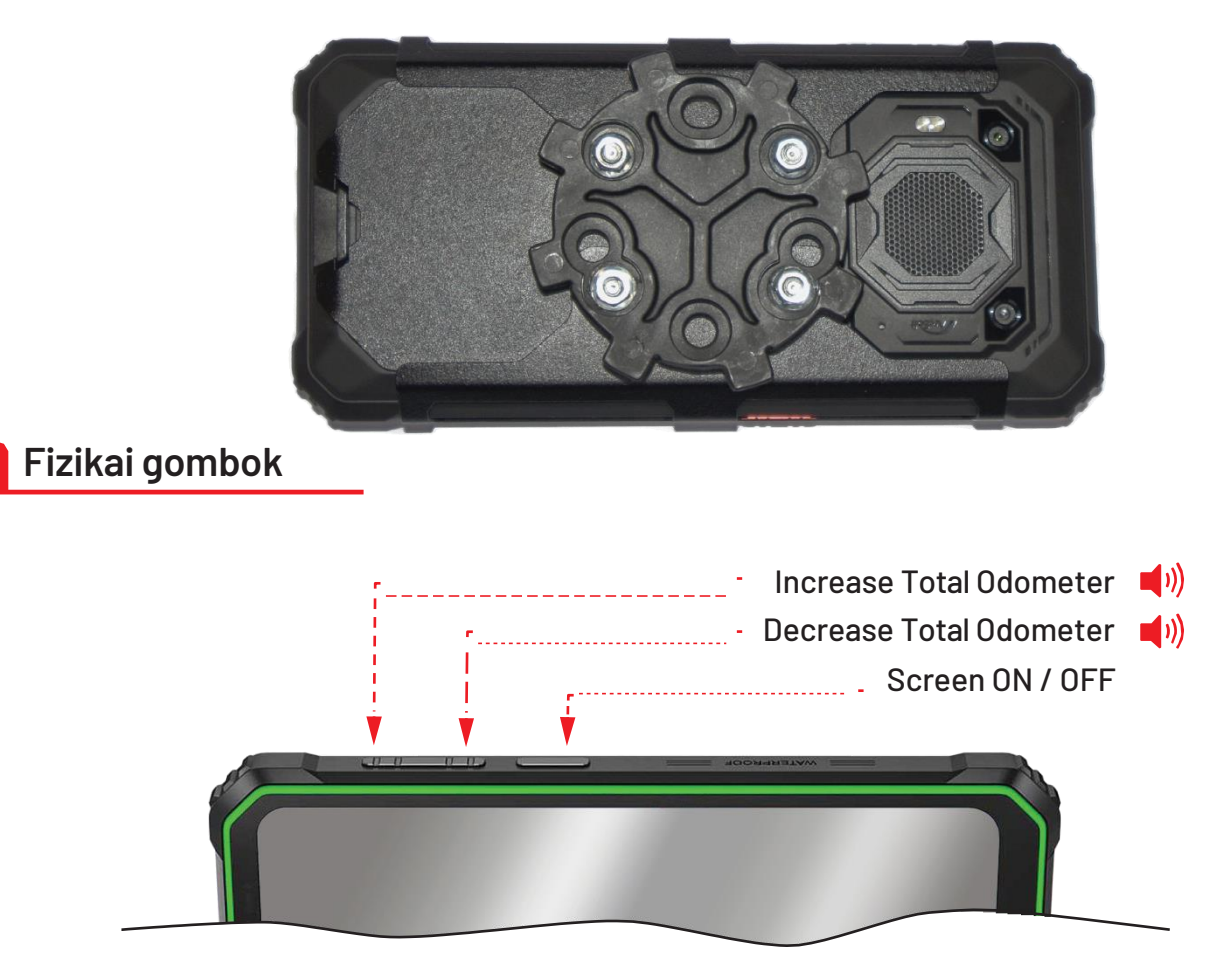

📢)) – Audio hang benyomva

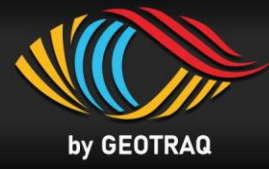

## Rögzítés eszközök MOTORCYCLE / ATV

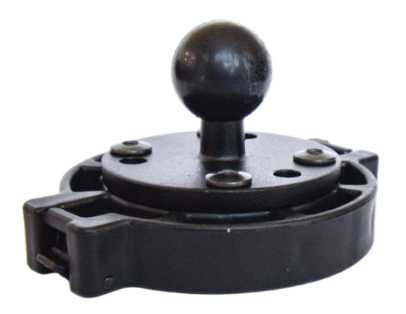

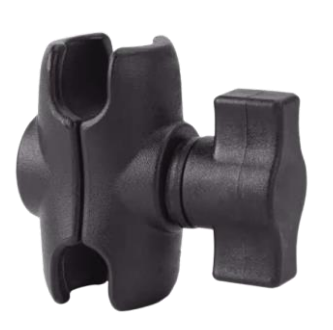

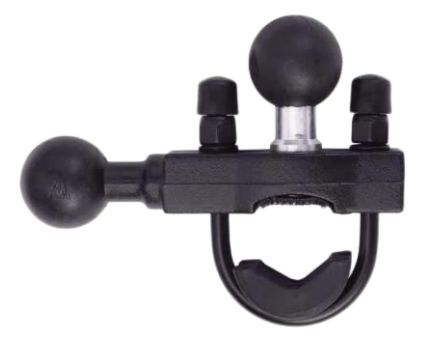

• Fő keret

• Dupla foglalatos kar

· Kormány U-csavar alap

## Rögzítési eszközök SSV / CAR / TRUCK

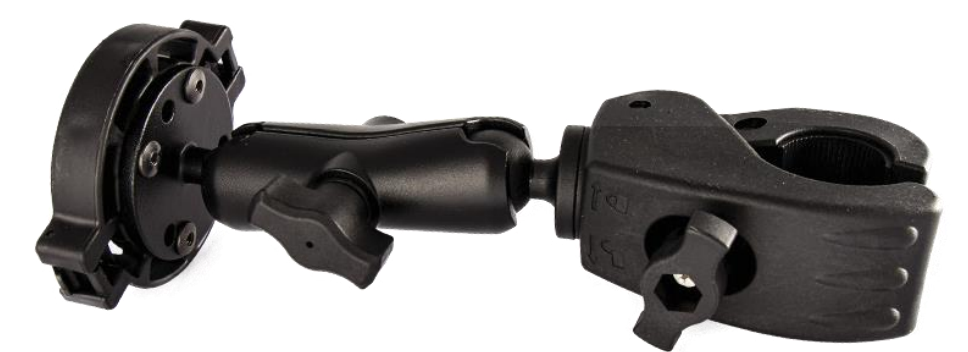

• Rögzítőbilincs a bukócsőhöz

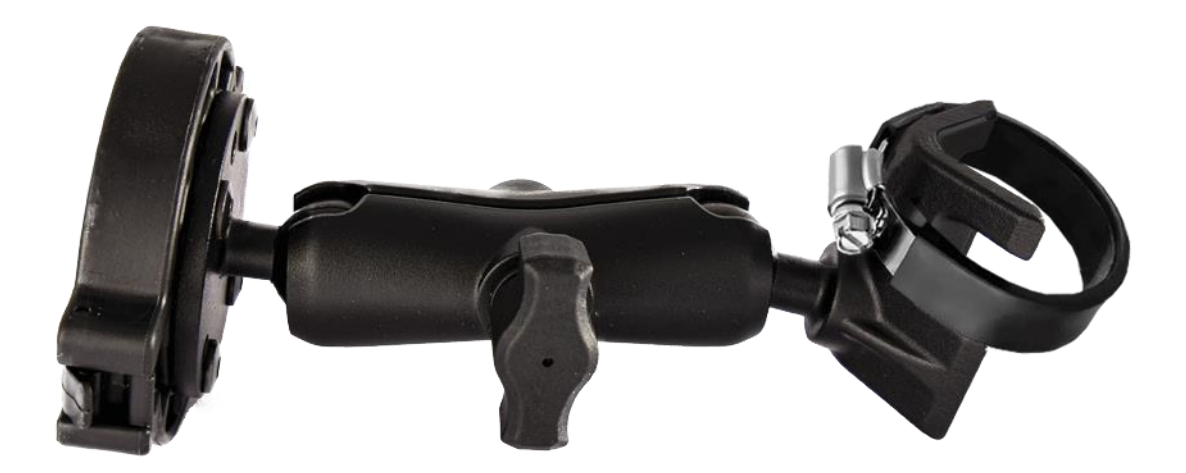

• L-alakú szerelőtalp és tömlőbilincs

# 2 IRIS MINI - GETTING STARTED

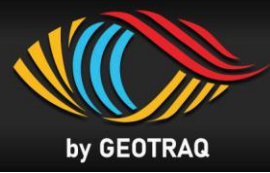

### 1. Lépés

 A képernyő BE / KI kapcsoló gombja az eszköz tetején található. Nyomja meg , hogy felébressze a képernyőt.

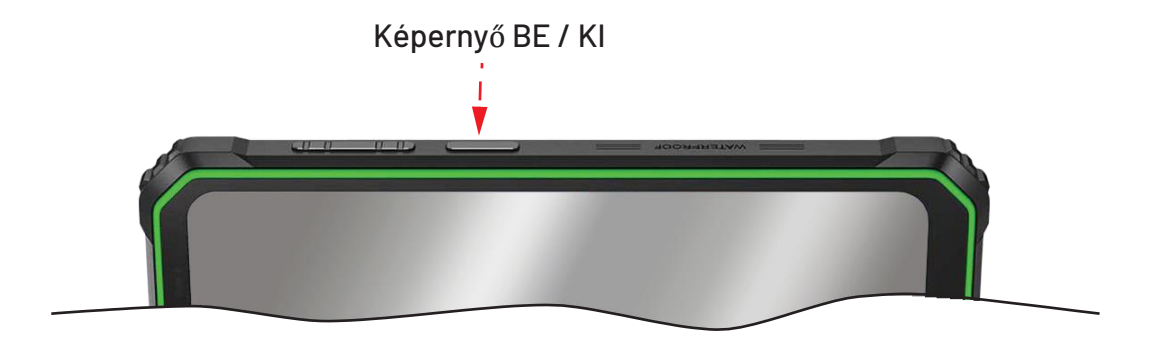

### 2. Lépés

• Egy lista az elérhető Road Book-okkal lesz megjelenítve. Egyidőben maxium 2 Road Book lehet megnyitva. Oldalra húzással látható a komplett Road Book lista is.

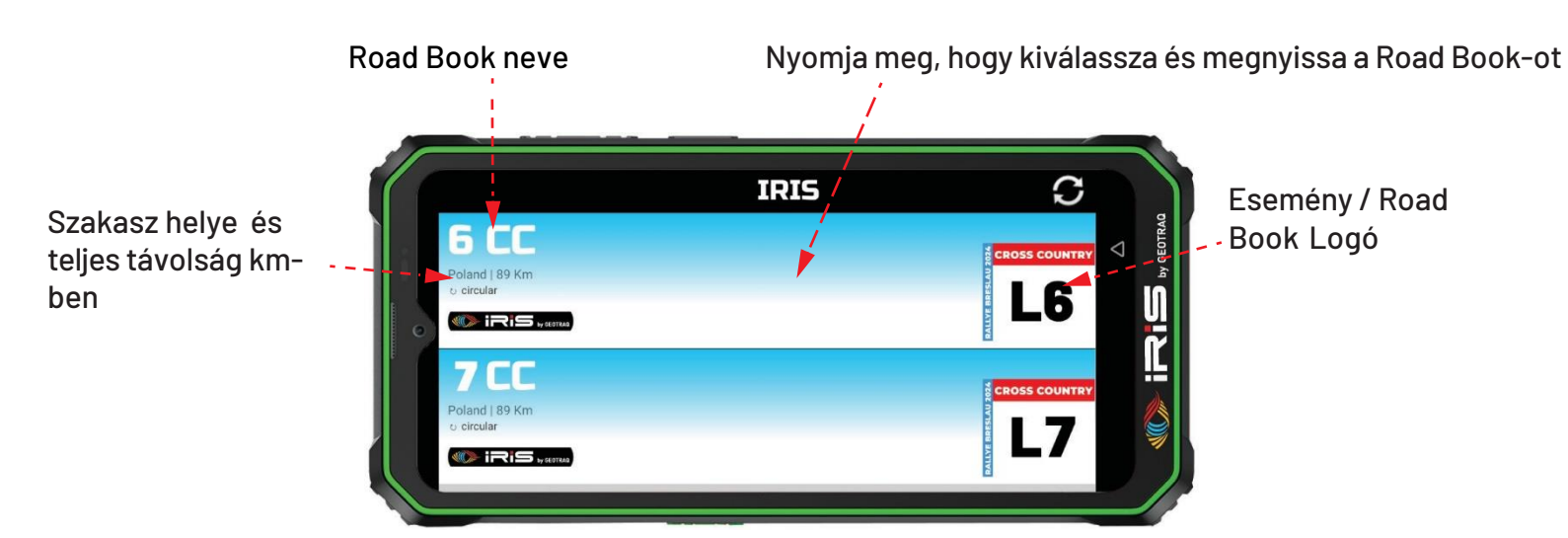

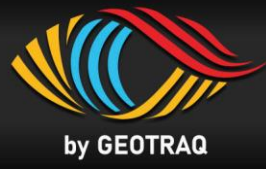

## 3. Lépés

• Nyissa meg a kiválasztott Road Book-ot a kék gomb megnyomásával a kijelző alján.

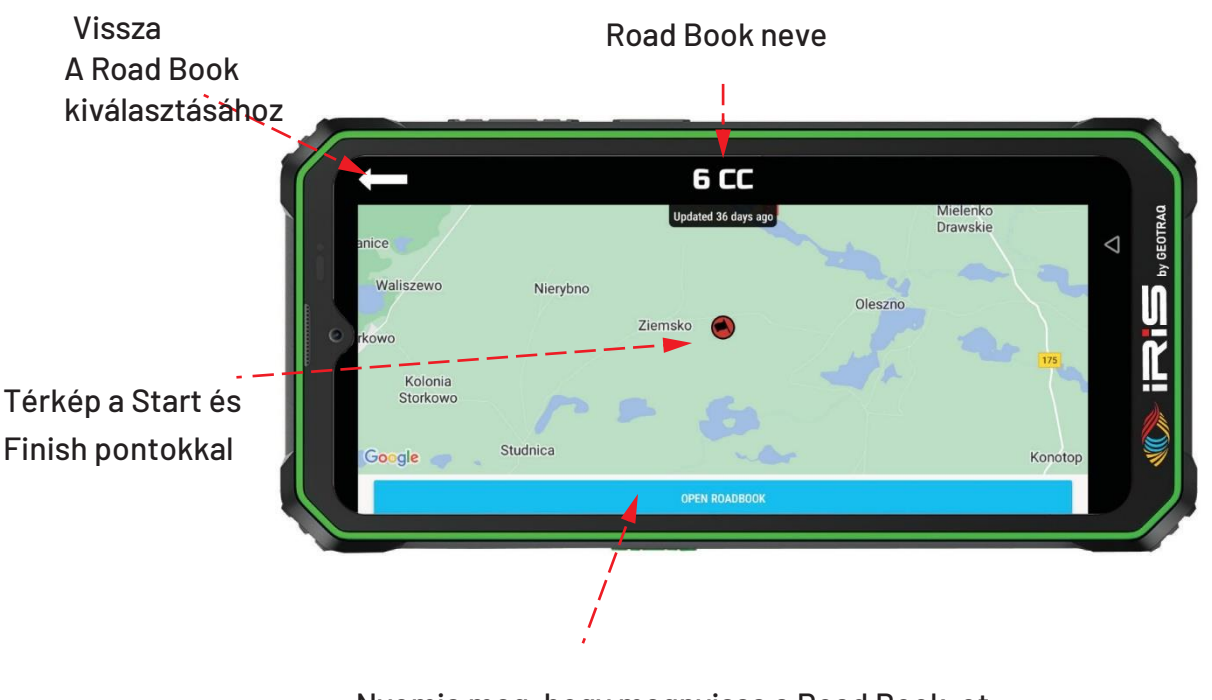

Nyomja meg, hogy megnyissa a Road Book-ot \* A road book magától megnyílik egy előre beállított idő alapján, amelyet

a szervező határoz meg. A rajtig egy visszaszámláló fog ketyegni.

# IRIS MINI - OVERVIEW

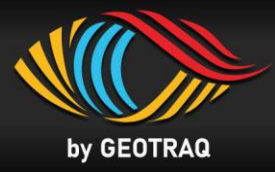

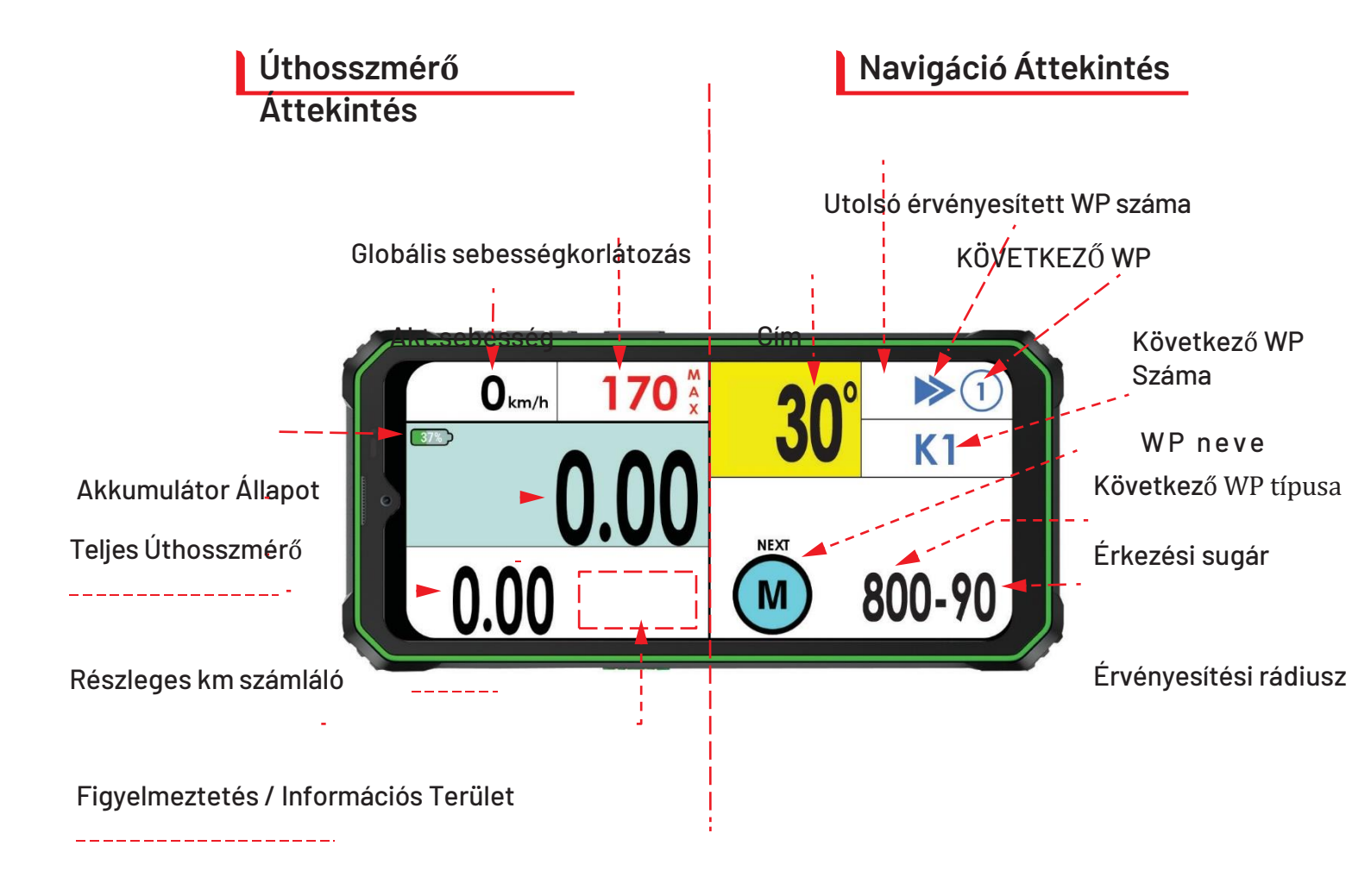

## NAV-GPS – Érkezési rádiusz esetén

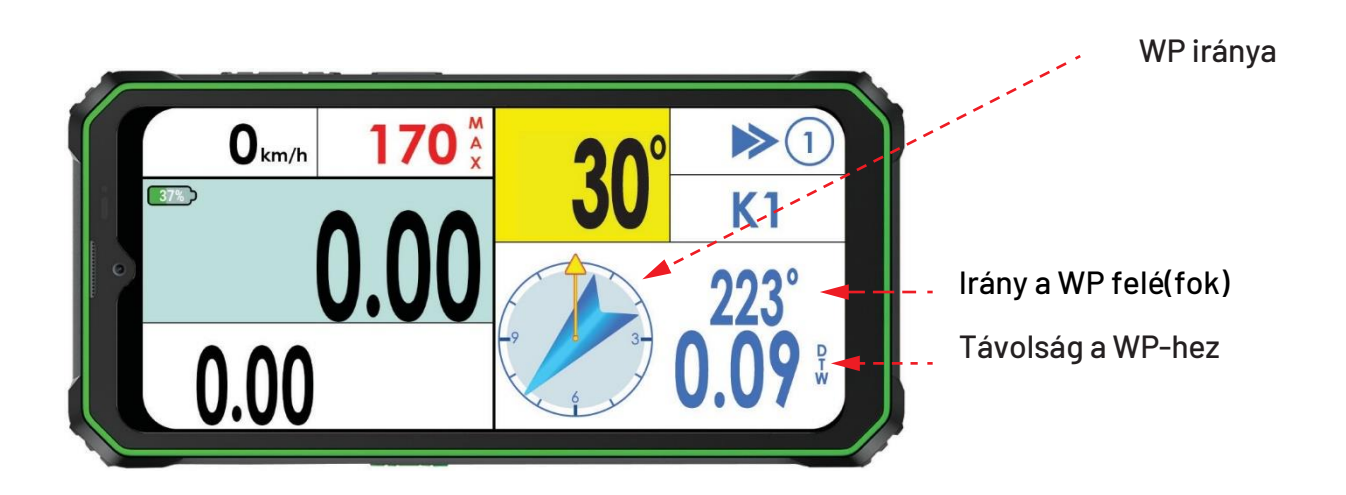

# IRIS MINI - HOW IT WORKS

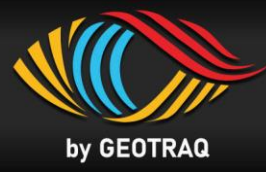

## Virtuális gombok

• Piros színű téglalapok mutatják az aktív virtuális gombokat

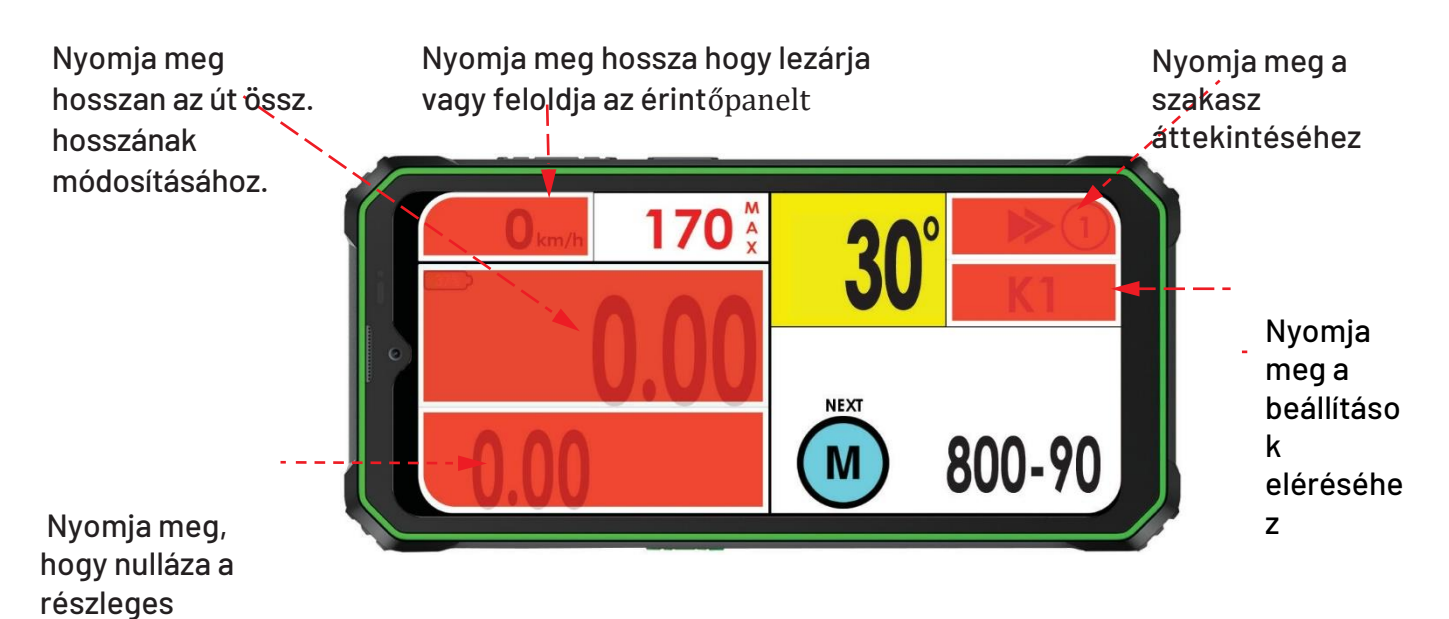

## Teljes úthossz módosítása

számlálót

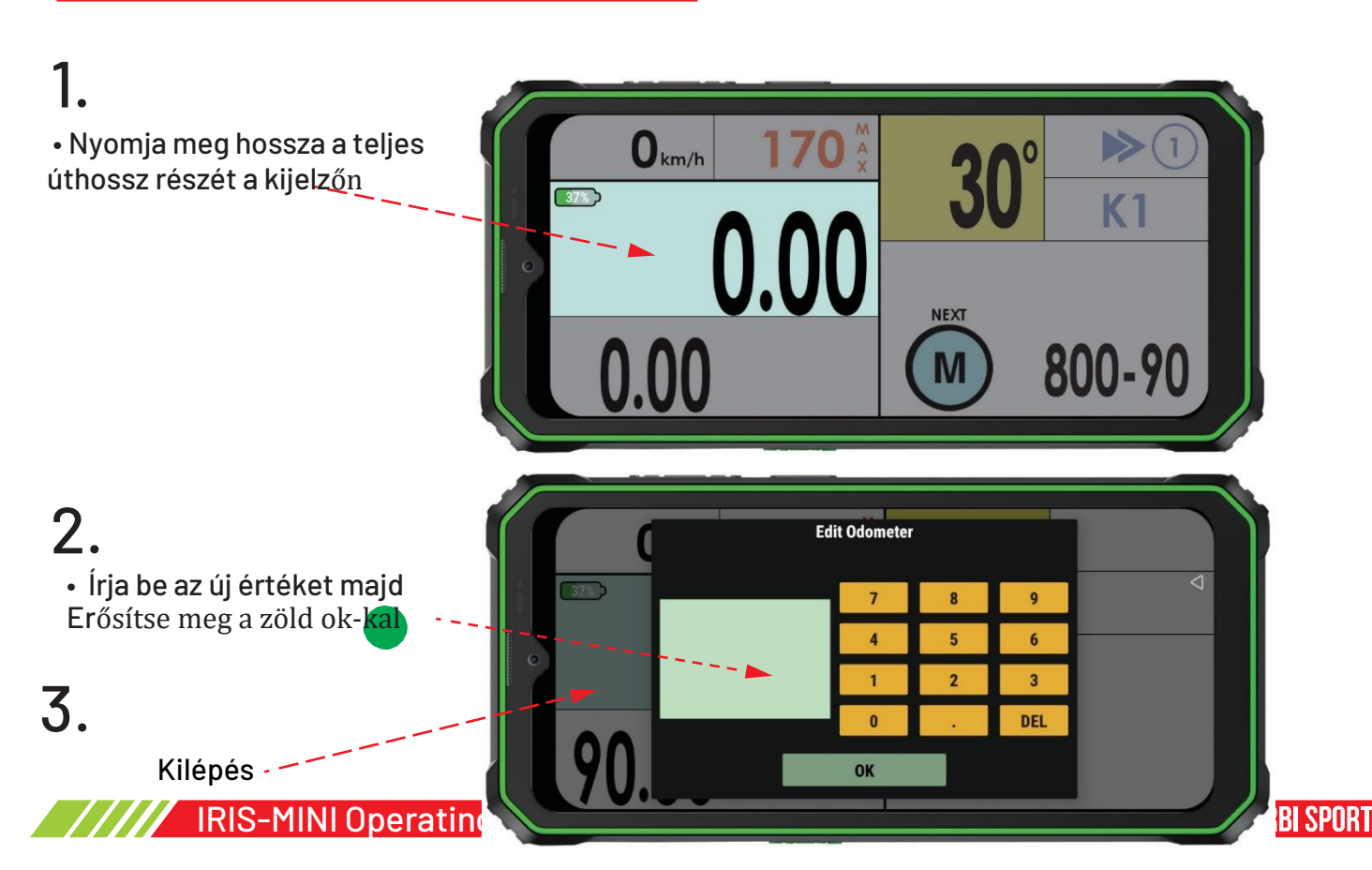

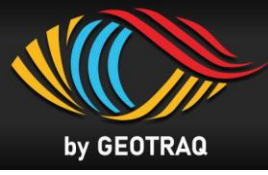

## Szakasz áttekintése

# 1.

• Nyomja meg, hogy lássa a teljes szakaszt az összes WP-vel

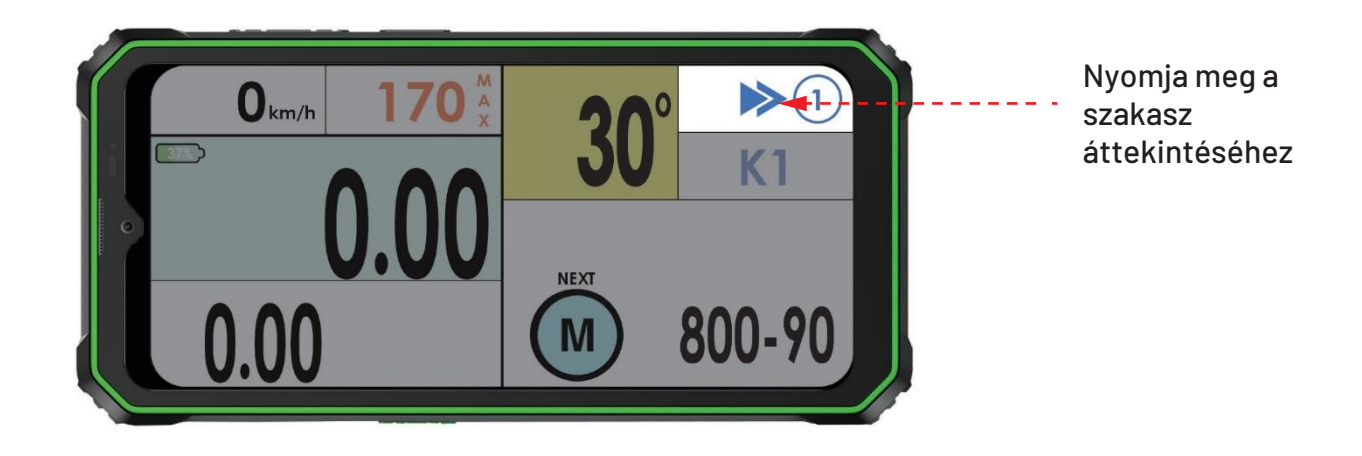

## **2.** • WP-k áttekintésének megjelenítése

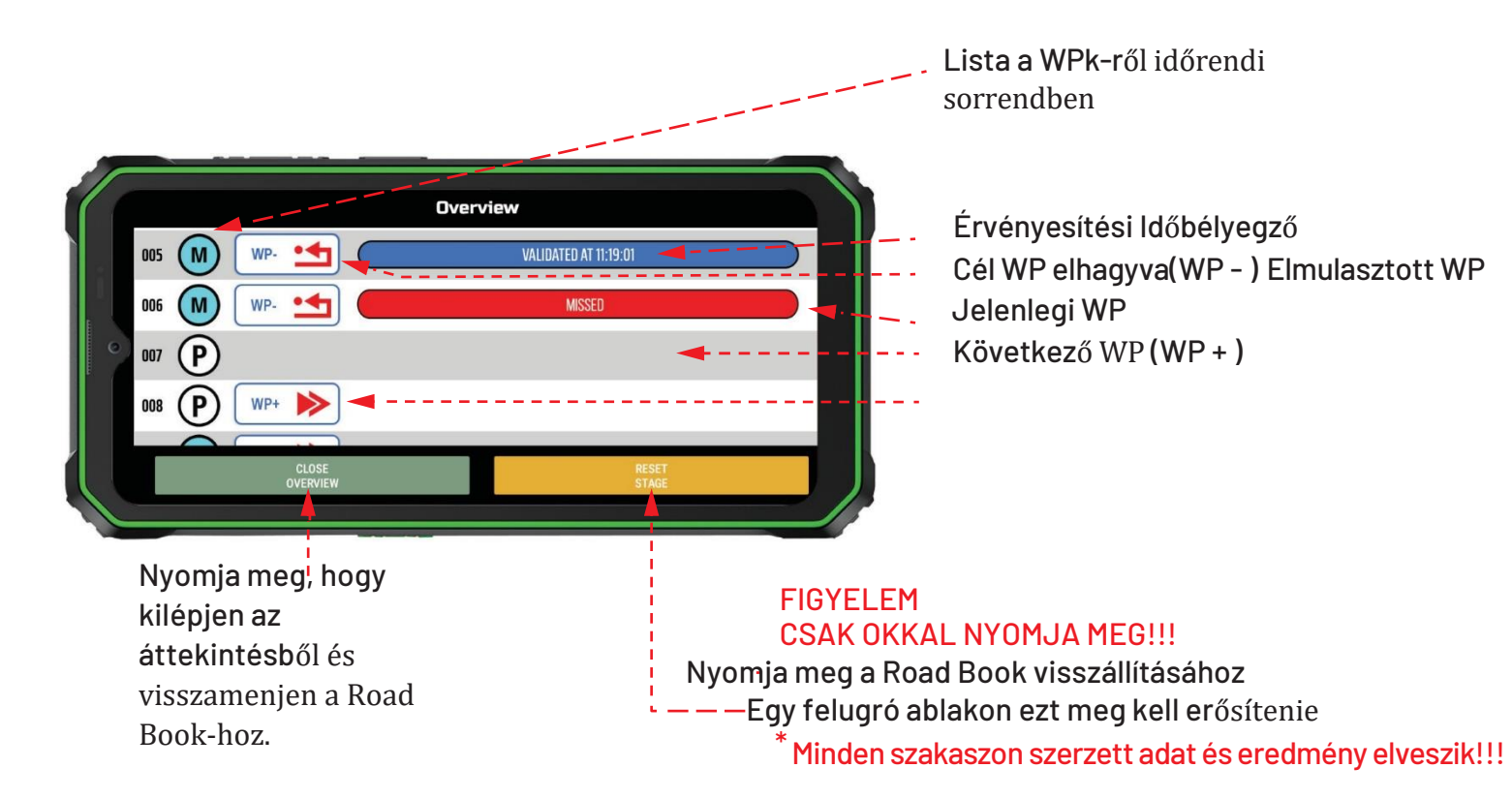

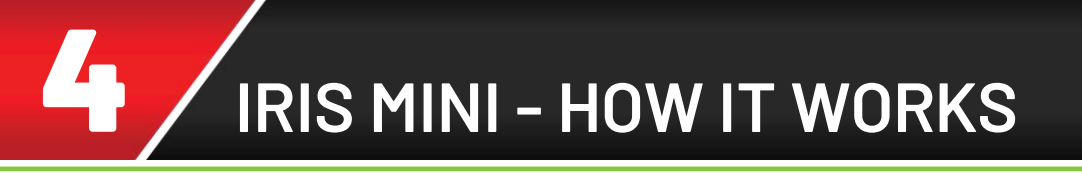

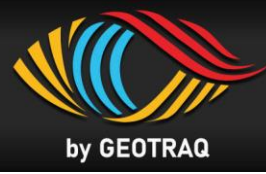

#### Beállítások módosítása

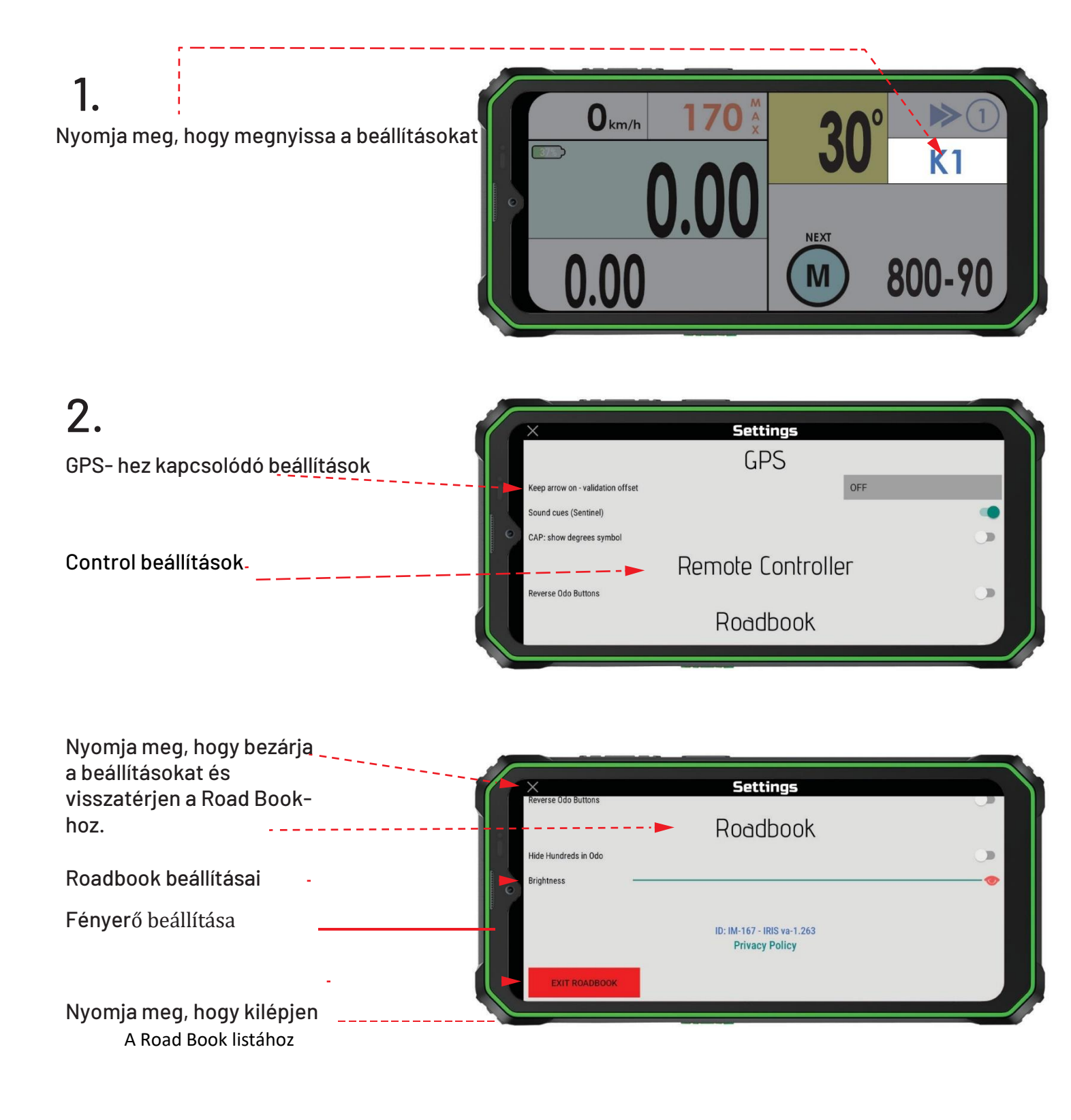

IRIS MINI - HOW IT WORKS

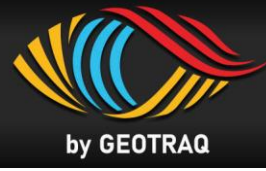

## Hogyan lépjen ki és változtassa meg a RoadBook-ot

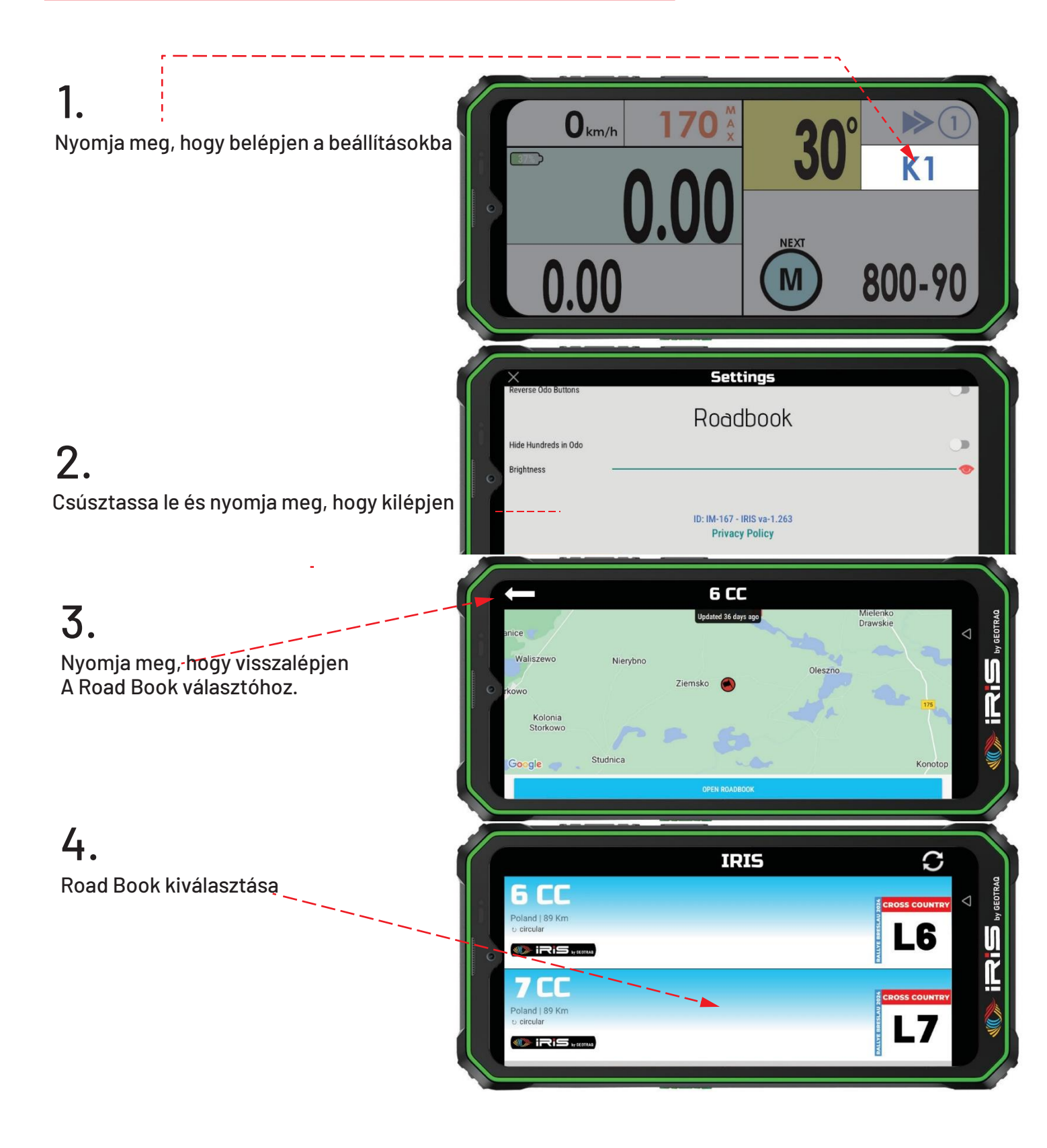

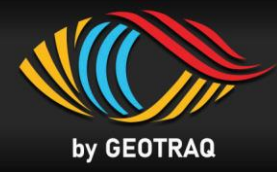

## Sebességkorlátozás

#### . Megérkezés a sebességkorlátozó zónához

• A sebességkorlátozás kezdete (DZ) megjelenik, mint a következő WP a navigációs oldalán a kijelzőn.

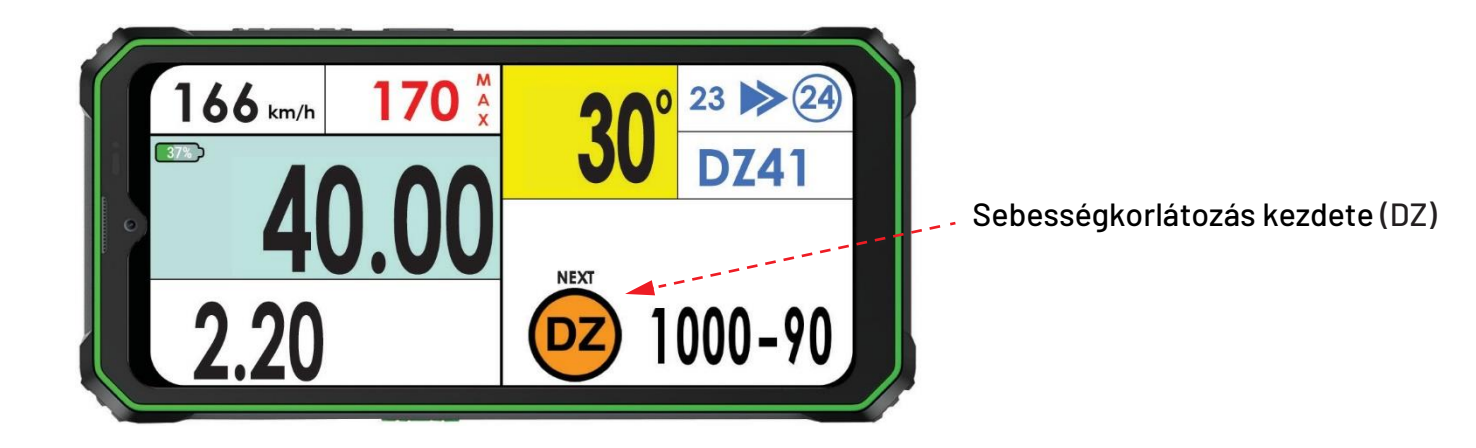

# 2. Belépés a Sebességkorlátozási zónába - 50 km/h, lassító tolerancia távolság - NINCS BÜNTETÉS

 A DZ Waypoint érvényesítése jelzi a Sebességkorlátozó Zóna kezdetét. Narancssárga keret jelenik meg a képernyő körül, és a sebességkorlátozás, jelen esetben 50 km/h, a globális sebességkorlátozás helyett jelenik meg. A narancssárga háttér fekete számokkal azt jelzi, hogy a lassítási tolerancia távolságában vagy, ahol a sebességtúllépésért nem kerül alkalmazásra büntetés. Lásd az FIA Sport Szabályzatokat. A vezetési sebesség a sebességkorlátozás alatt van – 1. ábra.

Vezetési sebesség ALATT Sebességhatár

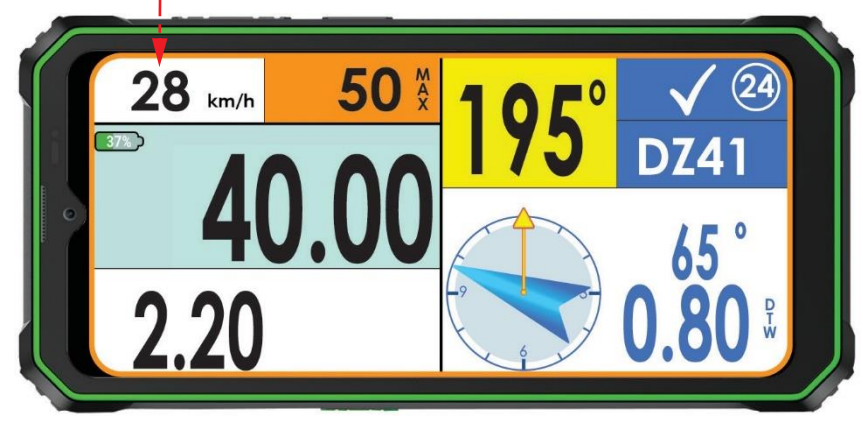

1. diagram

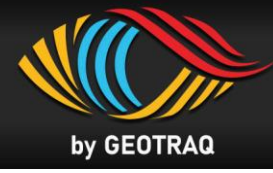

Ha a jelenlegi sebesség meghaladja a sebességkorlátozást, akkor a Jelenlegi Sebesség Jelző piros háttérrel és fehér számokkal villog, figyelmeztető hanggal kombinálva. **A vezetési sebesség meghaladja a sebességkorlátozást - 2. ábra.** 

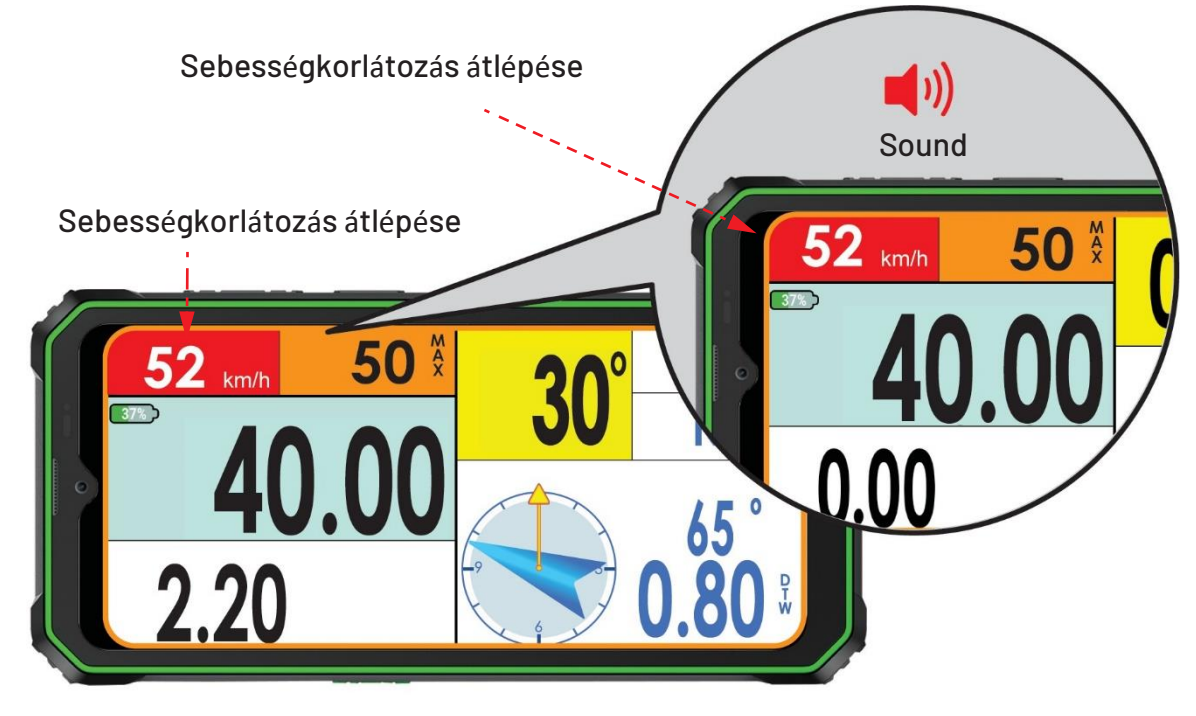

Diagram 2

## **3.** A sebességkorlátozáson belül – 50km/h, a lassítási tolerancia távolságon túl - BÜNTETÉSEK

#### **ALKALMAZAND**ÓK

• A lassítási tolerancia távolságán túl büntetések kerülnek alkalmazásra, ha a vezetési sebesség meghaladja a sebességkorlátozást. A sebességkorlátozás jelzője narancssárga háttérről fehérre vált, és a számok színe feketéről pirosra változik. A képernyő körüli narancssárga keret megmarad. A figyelmeztető hangok gyakrabban szólalnak meg, ahogy a vezetési sebesség közelebb kerül a sebességkorlátozáshoz.

A vezetési sebesség a sebességkorlátozás alatt van - 3. ábra.

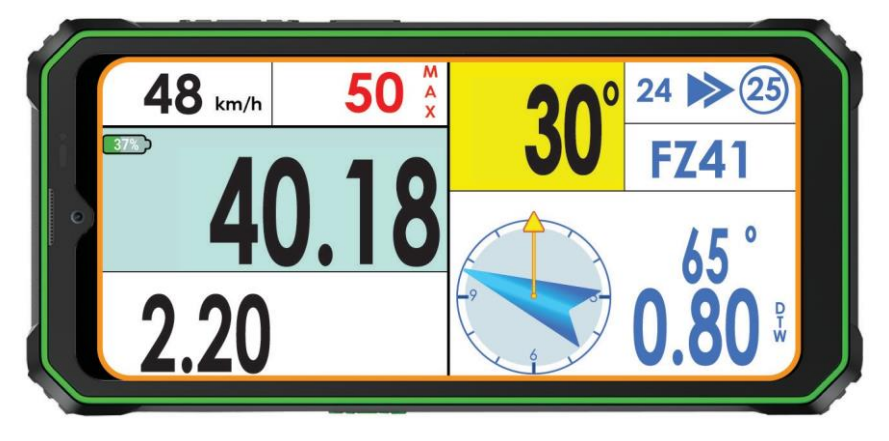

3. diagram

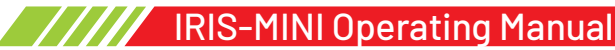

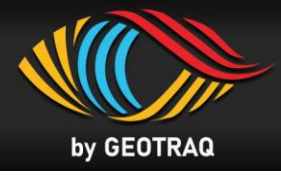

Ha a vezetési sebesség meghaladja a sebességkorlátozást, akkor a Vezetési Sebesség Jelző piros háttérrel és fehér számokkal villog, figyelmeztető hanggal kombinálva.

<u>A vezetési sebesség meghaladja a sebességkorlátozást - 4. ábra.</u>

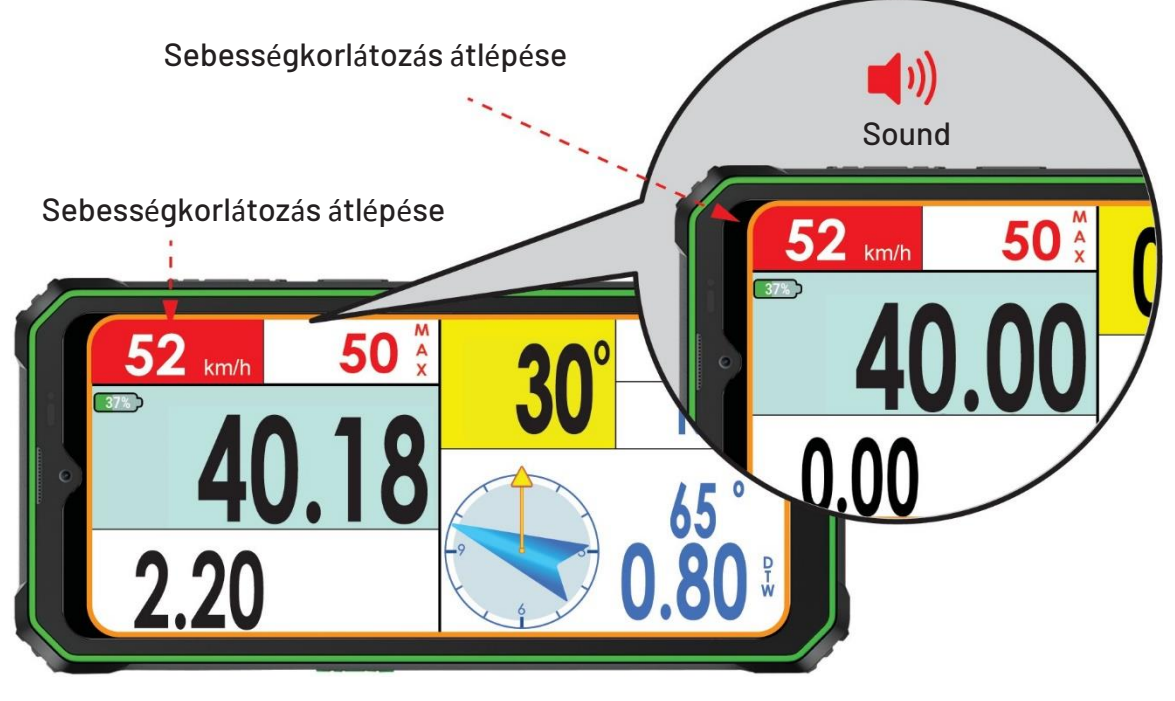

4. diagram

## 4. Sebességkorlátozás vége

A Sebességkorlátozás Vége (FZ) waypoint érvényesítése jelzi a sebességkorlátozó zóna végét. A képernyő körüli narancssárga keret kikapcsolódik. A globális sebességkorlátozás felváltja a sebességkorlátozó jelzőt. A gyorsítás megkezdődhet.

Lásd az 5. ábrát.

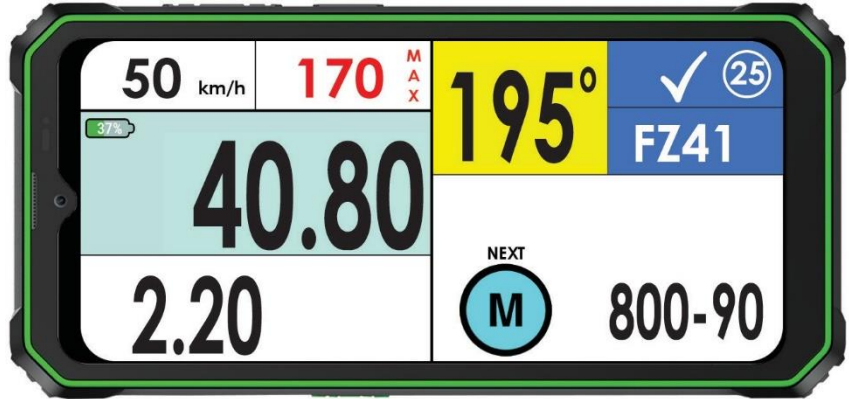

Diagram 5

**IRIS MINI - FUNCTIONALITY** 

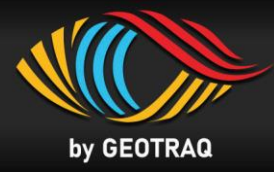

#### Figyelmeztés a maximális végsebességre

• If the driving speed is higher than the Global Speed Limit, the Current Speed Indicator is flashing with red background and white figures, combined with warning sound.

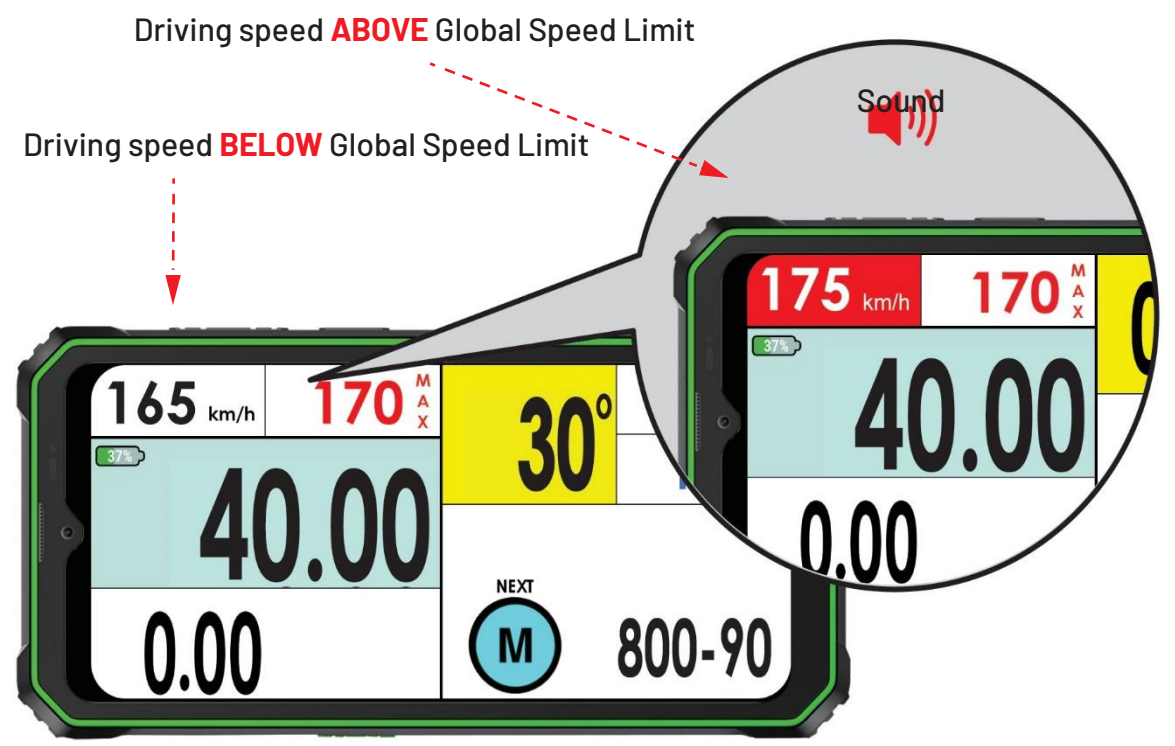

Ha a vezetési sebesség meghaladja a globális sebességkorlátozást, a Jelenlegi Sebesség Jelző piros háttérrel és fehér számokkal villog, figyelmeztető hanggal kombinálva.

#### Figyelmeztetés - Safety Waypoint - Danger Level 3

A Biztonsági Waypoint érvényesítése előtt 300 méterrel a 3. szintű veszélyszint szimbóluma villogva megjelenik a képernyő Figyelmeztetés / Információ területén, ismétlődő figyelmeztető hang kíséretében. Amikor a Biztonsági Waypoint érvényesítésre kerül, a 3. szintű veszélyszint szimbóluma eltűnik, és a figyelmeztető hang megszűnik

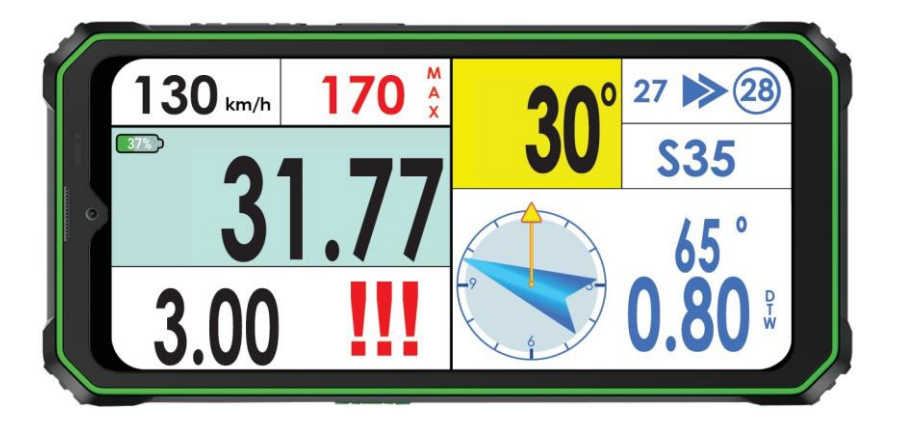

**IRIS MINI - FUNCTIONALITY** 

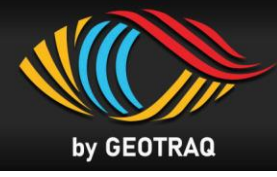

Neutralizációs és Transzfer zóna

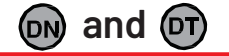

### **]. Neutralizáció**

A neutralizációs zóna kezdete előtt 300 méterrel a Neutralizálás Időpontja (ebben az esetben T:25) megjelenik a képernyő Figyelmeztetés / Információ területén.

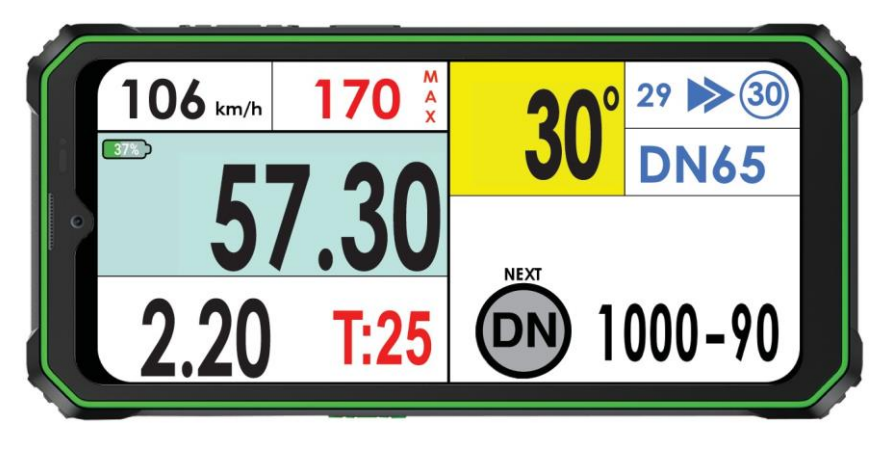

## 2. Neutralizáció kezdete

Amikor a neutralizációs zóna kezdetén a (DN) waypoint érvényesítése megtörténik, egy visszaszámláló jelenik meg a képernyő Figyelmeztetés / Információ területén, és elkezdi visszaszámolni a semlegesítés idejét. <u>Lásd a 6. és 7. ábrát.</u>

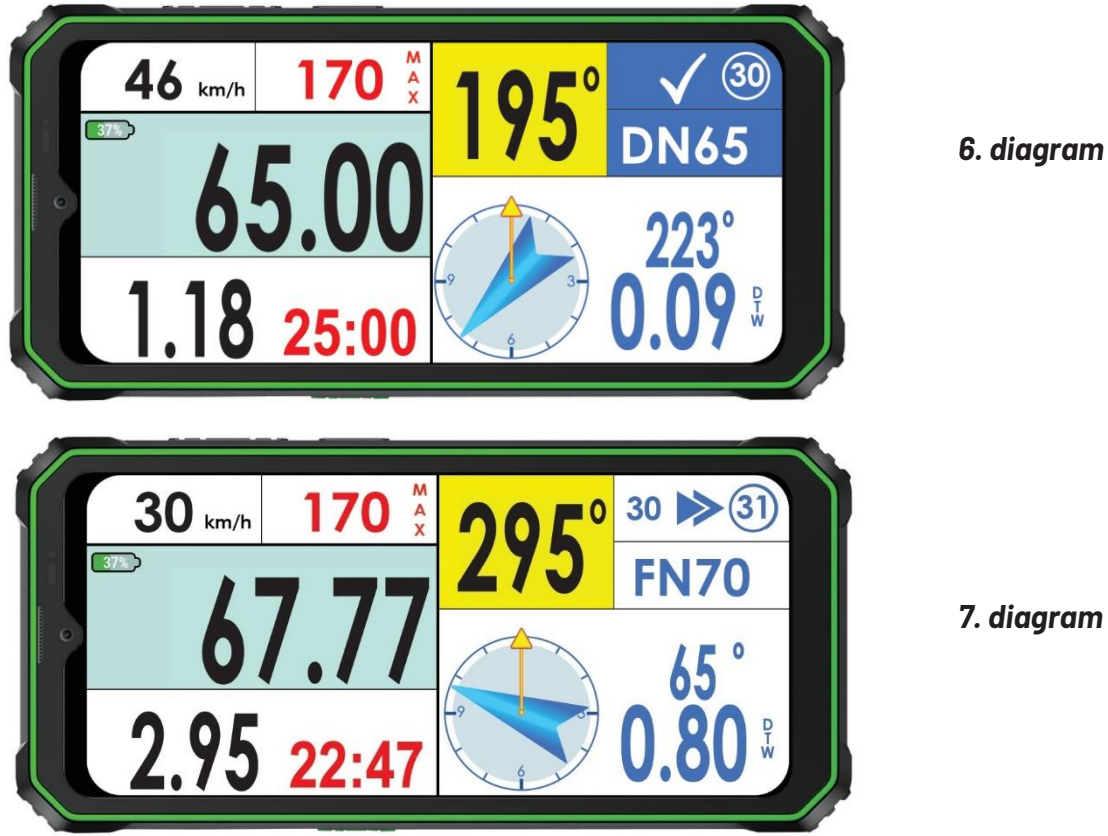

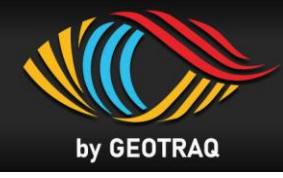

## **3.** Neutralizáció bejefézése

A neutralizáció vége (FN) pontjához érve a versenyjárműnek meg kell állnia, és várnia kell a sárga háttérrel ellátott Start szimbólummal jelölt tábla előtt, ahonnan a jármű 60 másodperccel az egyéni rajtidő előtt beléphet az FN waypoint validációs hatókörébe, és elindulhat a rajtvonaljára (START szimbólum).

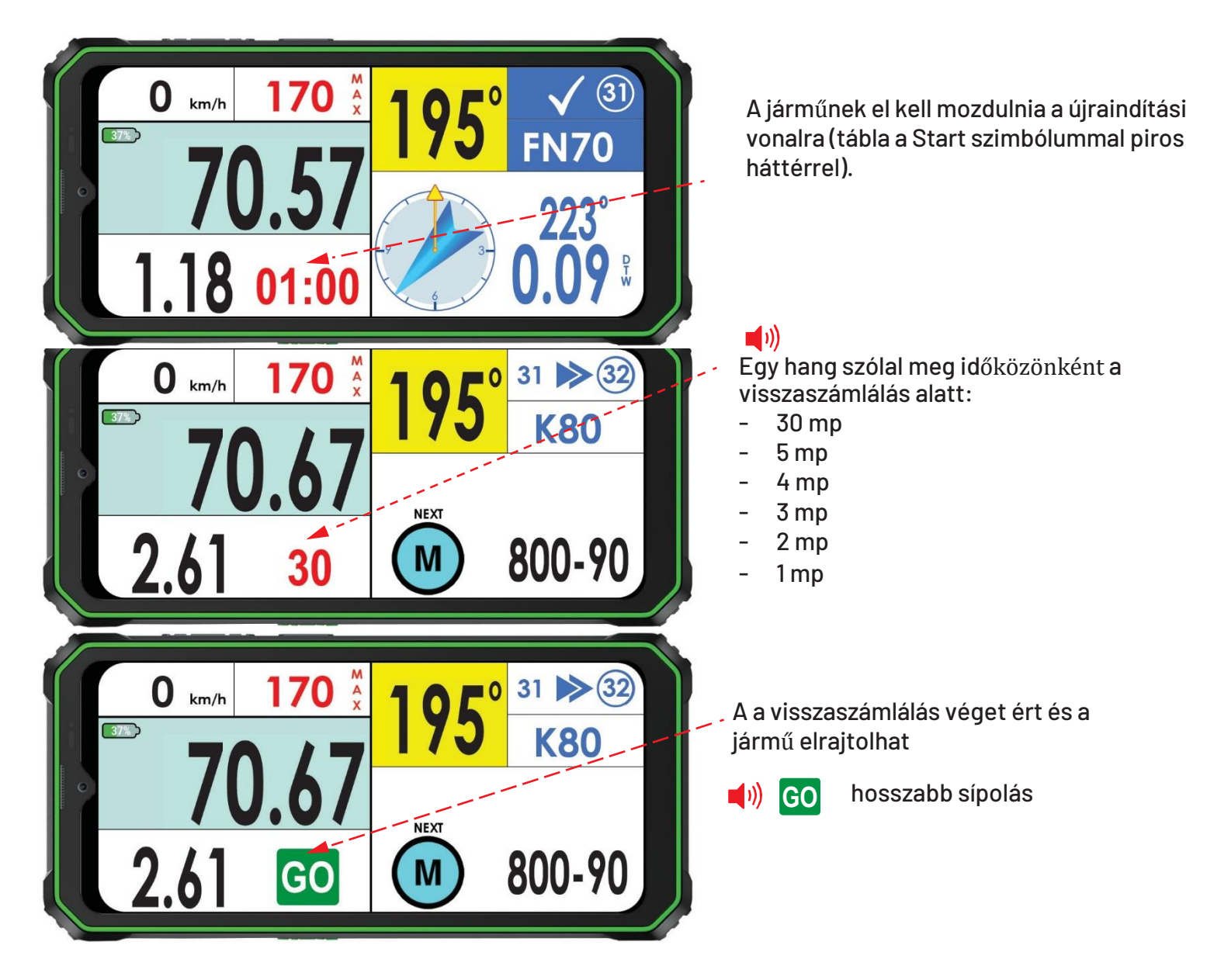

#### Neutralizációs and Transferzóna sebességkorlátozással

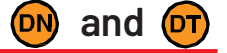

• A készülék a neutralizációs / transzfer sebességkorlátozásokat ugyanúgy kezeli, kombinálva az előző két bekezdésben leírt funkciókat.

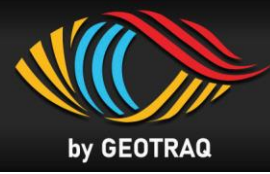

## Hibaelhárítás

| Probléma                                                                  | Megoldás                                                                                                    |
|---------------------------------------------------------------------------|----------------------------------------------------------------------------------------------------|
| Képernyő nem kapcsol be                                                   | Töltse fel az eszközt                                                                                                    |
| A kék gomb a Road Book<br>megnyitásakor hiányzik, mivel GPS<br>jelet kér. | Vigye ki a készüléket a szabadba, és biztosítsa,<br>hogy ne legyen semmi, ami akadályozza a látást az<br>ég felé. Miután a GPS jel elérhetővé vált, a kék<br>gomb megielenik. |
| A kék gomb megnyomásakor a Road<br>Book helyett visszaszámlálás kezdődik  | A Road Book idő eltelte után nyílik meg, amelyet a<br>szervező határoz meg. Miután a visszaszámláló lejár,<br>az OPEN ROAD BOOK felirat jelenik meg.                          |
| Az érintőképernyő nem működik                                             | A képernyő feloldásához nyomja hosszan az<br>aktuális sebességnék, a bal felső sarokban.                                                                                      |
| Fényerő növelése                                                          | A fényerő növelése a beállításokban lehetséges.<br>Lásd: 10. oldal                                                                                                    |

### Kezdés előtti tanácsok

- 1. Győződjön meg róla, hogy a USB Type C gumidugó (a készülék alján) erősen le van zárva a jármű elindítása előtt.
- 2. Ellenőrizze, hogy a készüléknek elegendő akkumulátor töltöttsége van a nap kezdetén (minimum 60% a nap folyamán).
- 3. Soha ne töltse a készüléket vezetés közben!